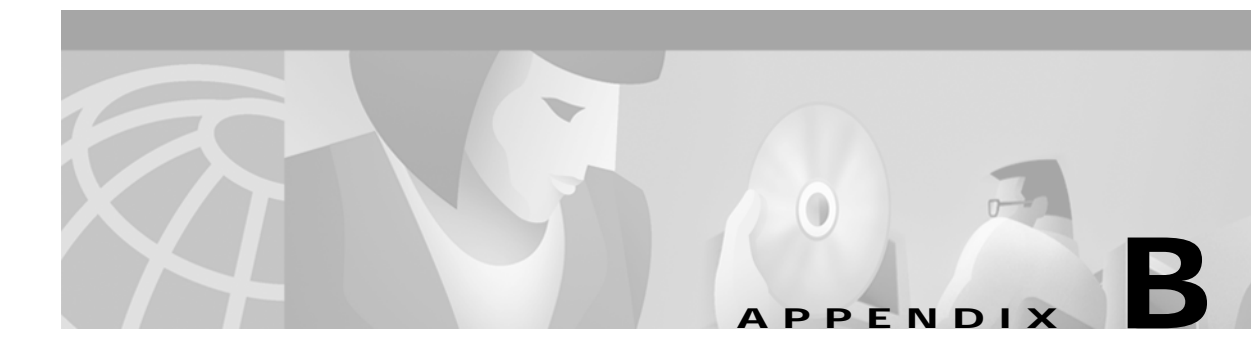

# Configuring an LDAP Directory for SESM Deployments

This appendix describes how to configure LDAP directories to work with SESM. Topics are:

- NDS Installation and Configuration Requirements, page B-1
- iPlanet Installation and Configuration Requirements, page B-4

## NDS Installation and Configuration Requirements

This section describes how to install and configure Novell eDirectory Version 8.5 to work with SESM. Topics are:

- Summary of Administrative Access to NDS, page B-1
- Installation and Configuration Procedures, page B-2
- Setting the Allow Clear Text Passwords Attribute, page B-3

#### Summary of Administrative Access to NDS

When you complete the procedures in the following section, your NDS directory is configured as follows:

- The following SESM container exists in the NDS directory:
  - Tree name: sesm
  - Server context: ou=sesm.o=cisco
- The Allow Clear Text Passwords option is set to true (required).
- Access to the SESM container through ConsoleOne is granted with the following distinguished name (dn) in the format shown:
  - name: cn=admin.ou=sesm.o=cisco
  - password: value you specified during the NDS installation

This administrative user has all required permissions to update the NDS directory schema and also to create and modify objects in the SESM container.

• When configuring SESM and SPE, use the following format for distinguished name:

cn=admin,ou=sesm,o=cisco

### Installation and Configuration Procedures

To install and configure NDS to work with SESM, perform the following steps. These instructions assume that you are installing NDS on a Solaris machine.

- Step 1 Log on as super user.
- Step 2 Create an NDS directory on the Solaris machine. A typical location is /usr/nds.
- Step 3 If you have an NDS tar file, place it into the directory you just created and expand it.
- Step 4 Run the installation file, which is located in:

/usr/nds/NDS8.5/Solaris/setup/nds-install

- Step 5 The installation program prompts you to read and accept the License agreement.
- **Step 6** The installation program prompts you to choose the components to install, as follows:

```
1)NDS Server
2)Adminisration Utilities
3)Management Console for NDS (ConsoleOne)
```

In most cases, you should install all three components. To do so, enter:

123

Step 7 The installation program prompts you for the location of the license files. Enter:

/usr/nds/NDS8.5/licensefiles

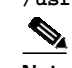

Note Refer to the NDS documentation if you do not have the license files.

Step 8The installation program installs the requested packages. Then it asks whether or not you want to install<br/>the Java Runtime Environment (JRE). The JRE is required for ConsoleOne, the NDS management<br/>console. If you do not already have a suitable JRE installed on the machine, enter:

yes

Step 9 The installation program opens the NDS server configuration file (/etc/ndscfg.inp) in a text editor. Use the editor to enter the following required information. Use the values shown below to ensure compatibility with SESM installation and sample data defaults:

Admin Name and Context: cn=admin.ou=sesm.o=cisco Tree Name: sesm Create NDS Tree: YES Server Context: ou=sesm.o=cisco

Two additional fields (server IP address and Database Files directory) are optional. You do not need to enter values for them.

- **Step 10** Save the configuration file and quit the editor.
- Step 11 The installation program prompts you for a password for the admin user. Use any password.

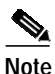

The SESM installation program prompts you for the administrator name (admin) and this password when you install the SPE component.

Step 12 The installation program concludes by prompting you to manually edit two environment variables:

PATH=\$PATH:/usr/ldaptools/bin MANPATH=\$MANPATH:/usr/ldaptools/man

Step 13 Go to the following section to enable the Allow Clear Text Passwords attribute. This setting is required.

#### Setting the Allow Clear Text Passwords Attribute

For SESM to work with NDS, the Allow Clear Text Passwords attribute must be enabled. This attribute allows transmission of bind requests that include passwords over nonencrypted connections. By default, only passwords exchanged over SSL connections are encrypted. The Allow Clear Text Passwords attribute is a property of the LDAP Group object of a server.

To set Allow Clear Text Passwords, follow these procedures:

Step 1 Start ConsoleOne. Run the following file:

/usr/ConsoleOne/bin/ConsoleOne

- **Step 2** Authenticate to the NDS Directory as follows:
  - In the tree, click on the NDS icon.
  - From the menu, choose **File** > **Authenticate**.
  - In the Login window, type the password you entered for the admin user during installation. Accept the defaults displayed in the other fields in the login window. Click **Enter**.

Upon successful authentication, the .SESM. icon appears in the right-hand panel.

- **Step 3** Enable the Allow Clear Text Passwords attribute as follows:
  - In the left panel, expand the NDS tree to the sesm object level:

```
NDS
.SESM.
cisco
sesm
```

- In the left panel, click **SESM** to select it.
- In the right panel, right-click the LDAP Group object.
- Choose **Properties** from the pop-up menu.
- In the General tab, in the middle of the window, check the Allow Clear Text Passwords option.
- Click Apply. Then click Close.
- Step 4 Exit ConsoleOne and proceed to SESM installation.

## **iPlanet Installation and Configuration Requirements**

This section describes how to install and configure iPlanet to work with SESM. Topics are:

- Summary of Administrative Access to iPlanet, page B-4
- Installation and Configuration Instructions, page B-4

#### Summary of Administrative Access to iPlanet

On completion of the instructions in the following section, your iPlanet directory is configured as follows:

- The following administrative user has all required permissions to update the directory schema:
  - name: cn=Directory Manager
  - password: value you specify during the iPlanet installation
- The following SESM container exists in the directory:
  - Tree name: sesm
  - Server context: ou=sesm.o=cisco
- The following administrative user has all required permissions to create and modify objects in the SESM container.
  - name: uid=yourAdmin,ou=sesm,o=cisco

where yourAdmin is a value you specify during container creation

- password: a value you specify during container creation

#### Installation and Configuration Instructions

To install and configure iPlanet to work with SESM, perform the following steps. These instructions assume that you are installing iPlanet Version 5.0 on a Solaris machine.

| Step 1 | Log on as superuser.                                                                                                    |
|--------|----------------------------------------------------------------------------------------------------|
| Step 2 | If you have a tar file, expand it.                                                                                                    |
| Step 3 | Execute the setup file. Follow the instructions in the setup program.                                                                                                    |
| Step 4 | When the program displays the following prompt, select the iPlanet Servers option.                                                                                                    |
|        | <ol> <li>iPlanet Servers         Installs iPlanet Servers with the integrated iPlanet Console onto your computer.     </li> <li>iPlanet Console         Installs iPlanet Console as a stand-alone Java application on your computer.     </li> </ol> |
| Step 5 | In response to subsequent prompts asking you which components to install, select all components.                                                                                                    |
| Step 6 | At the following prompt, we recommend that you enter the standard port 389, rather than accepting the random default port. You must know this port number later in this procedure and also during SESM installation.                                 |
|        | Directory server network port[nnnnn]: 389                                                                                                    |
|        |                                                                                                    |

Step 7 At the following prompt, accept the default value of admin.

iPlanet configuration directory server administrator ID [admin]: Password: Password (again):

Enter the password of your choice. This user name and password has privileges to update the directory schema. You must enter this admin ID and password later in this procedure and also during SESM installation.

**Step 8** At the following prompt, enter the value **o=cisco**.

Suffix [dc=]:o=cisco

Step 9 At the following prompt, accept the default value of **Directory Manager**.

Enter the password of your choice. This user name and password has privileges to add objects to the cisco container you created in the previous step. You must enter this Directory Manager DN and password later in this procedure and also during SESM installation.

Step 10 At the following prompt, enter any port number. The configuration examples later in this procedure use the value 390.

Administration port [15197]:390

Step 11 At the following prompt, enter a user name or accept the default value (root).

Run Administration Server as [root]:

The installation process is complete. After successful installation, the iPlanet servers start automatically.

- Step 12 Change the directory to: /usr/iplanet/servers
- **Step 13** Execute the following program:

startconsol

A logon window appears.

Step 14 Log on as follows:

User ID:cn=Directory Manager Password: AdminURL:http//hostname:390

The iPlanet Console window appears.

Step 15 Expand the folders in the iPlanet Console window until the Directory Server object appears. Select Directory Server and click Open at the top right corner of the window.

An iPlanet Directory Server window appears.

- Step 16 Right-click the cisco folder. Choose New > Org Unit from the pop-up menu.
- Step 17 In the Name field, enter sesm and click OK.
- Step 18 Right-click the sesm object. Choose New > User from the pop-up menu. A Create New User window appears.
- Step 19 Enter appropriate values in the following fields. In the UserID field, enter admin.

First Name: Last Name:

Directory Manager DN [cn=Directory Manager]: Password: Password (again):

Common Name: UserID: admin Password:

#### Click OK.

- Step 20 Right-click the sesm object. Choose Set Access Permissions from the pop-up menu. The Manage Access Control window for ou=sesm,o=cisco appears.
- Step 21 Click New. The Edit ACI window for ou=sesm,o=cisco appears.
- Step 22 Enter any value for ACI Name. Click Add. The Add User & Group window appears.
- Step 23 Enter admin in the search field. Click Search: The admin user appears in the top window.
- Step 24 Select admin and click Add. The admin user appears in the bottom window. Click OK.
- Step 25 Click Targets. Click This Entry. Click OK.
- Step 26 Click OK in the Manage Access Control window.
- Step 27 Exit iPlanet and proceed to the SESM installation.